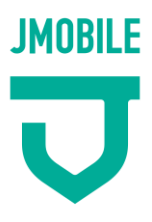

重要・要保管

# JMOBILE 利用者マニュアル

このマニュアルに沿って正しくご利用ください。 この「利用者マニュアル」は、卒業されるまで大切に保管してください。 なお、変更などが生じた場合には、その都度お知らせいたします。

初期設定時の**パスワード**は、お忘れにならないよう記録しておいてください。 後日、学校に問い合わせされても、個人情報保護の観点からお教えできません のでご注意ください。

| ユーザID記録欄                      | パスワード記録欄                      |
|-------------------------------|-------------------------------|
| ここにユーザIDを記入し、卒業まで保管されることをお勧めし | ここにパスワードを記入し、卒業まで保管されることをお勧めし |
| ます。                           | ます。                           |
|                               |                               |
|                               |                               |
|                               |                               |

ΜΕΜΟ

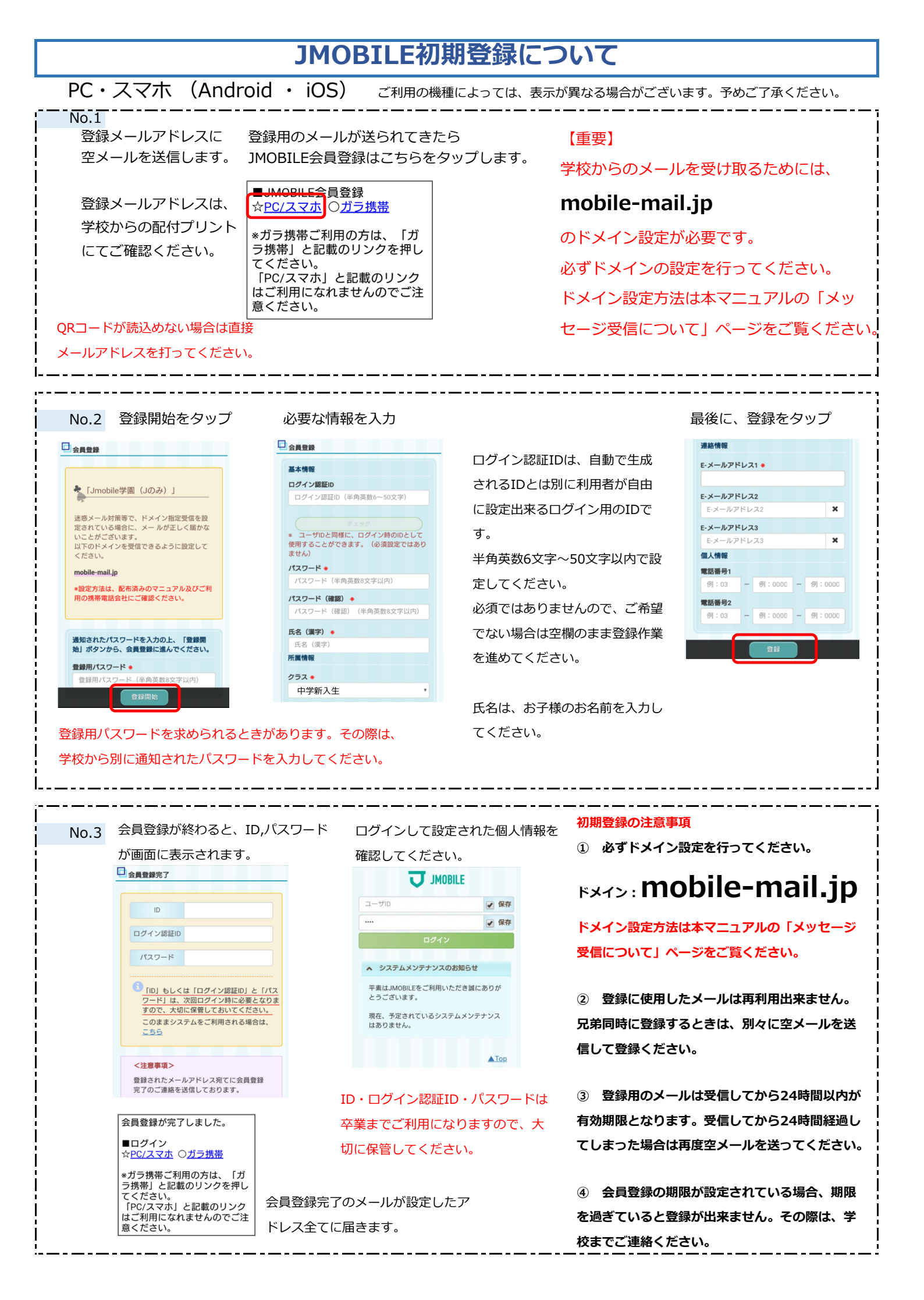

## JMOBILE初期登録について

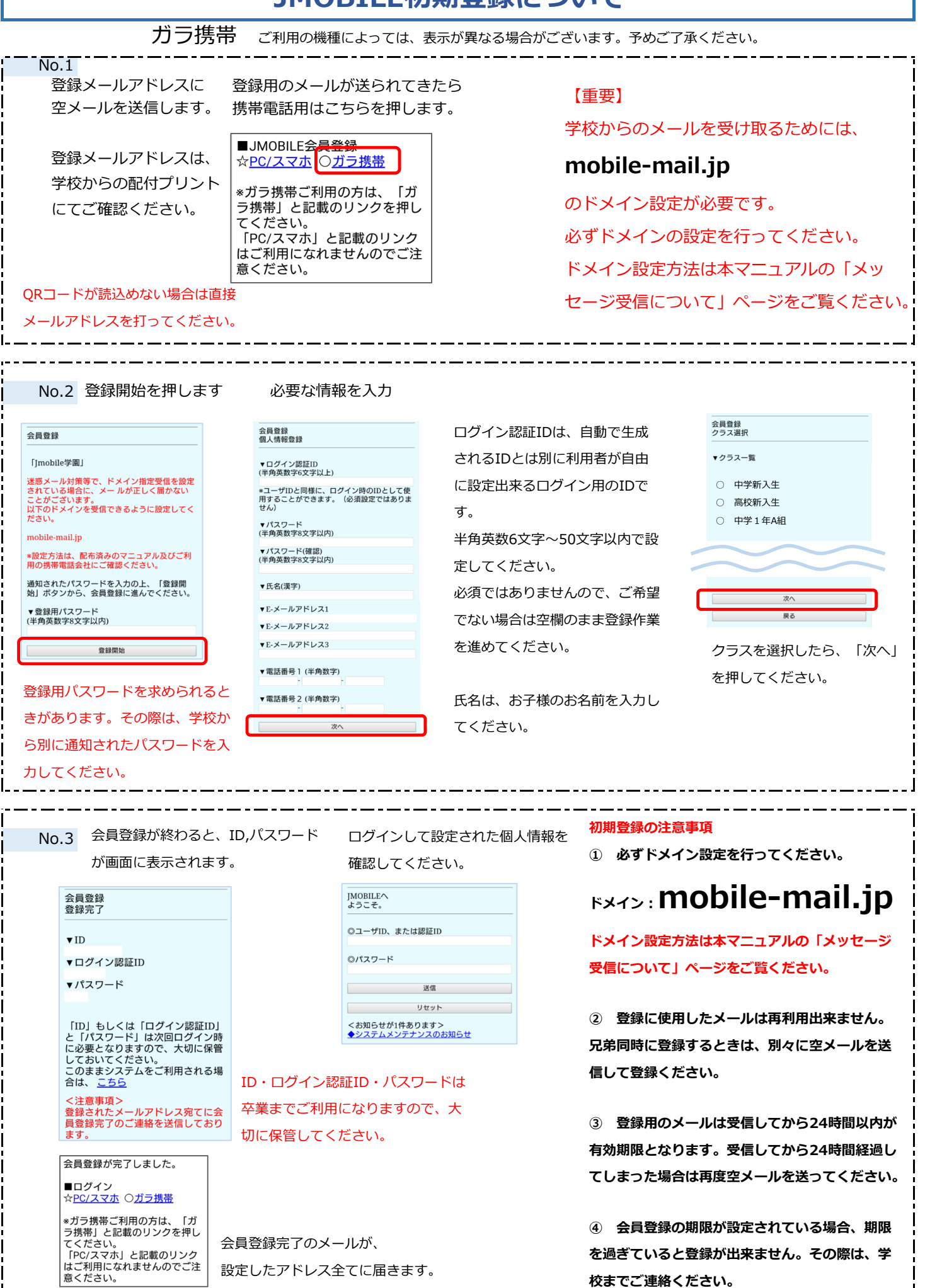

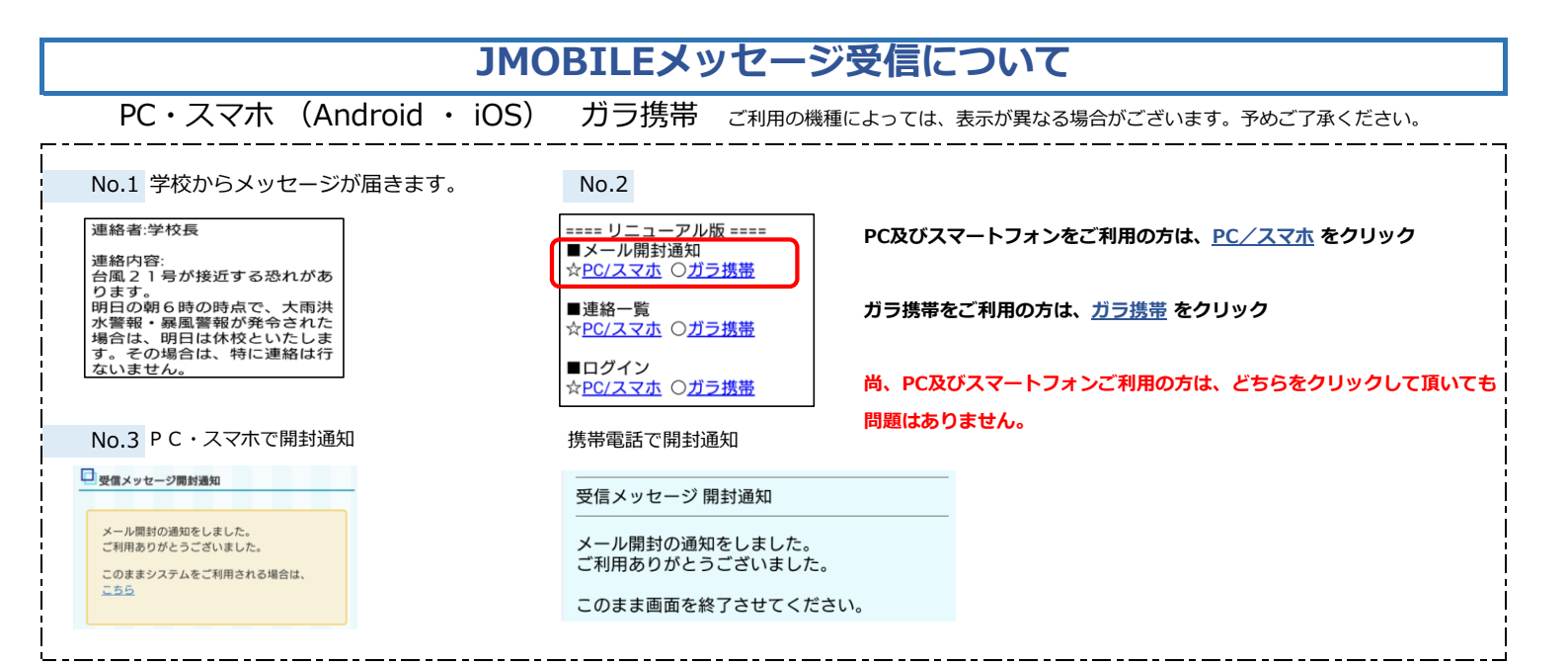

### JMOBILEを受け取るためにドメインの設定を必ず行ってください!

#### 1-1 NTT Docomo の場合(携帯から)

iMenu またはd-Menu
お客様サポート
各種設定(確認・変更・利用)
メール設定
迷惑メール対策設定
詳細設定/解除/暗証番号入力
⑦受信許可・拒否設定
(8)mobile-mail.jpを追加して登録

#### \_\_\_\_\_ 2−2 au の場合(携帯から)

①携帯電話のメールボタンを押す
②Eメール設定を選択
②その他の設定またはメールフィルタを選択
③暗証番号入力
⑤指定受信リスト設定を選択
⑥mobile-mail.jpを追加して登録

#### 3-1 Softbank の場合(携帯から)

携帯電話のY!ボタンを押す
2My SoftBankを選択
3メール設定を選択
チール設定(アドレス・迷惑メール等」を選択
5時証番号を入力
6迷惑メールブロック設定を選択
⑦個別設定を選択
⑧受信許可・拒否設定
⑨mobile-mail.jpを追加、登録

#### 1-2 NTT Docomo の場合(iPhoneから)

①ホーム画面から「Safari」をタップ
① ブックマークを選択
②「ドコモお客様サポート」
「サービス・メールなどの設定」選択
③「各種設定の一覧→通話・メール→メール設定を選択
④「詳細設定/解除」→暗証番号を入力→決定
⑤「受信/拒否設定」を設定にして次へ
⑥ステップ4の受信設定を押す
⑦mobile-mail.jpを登録

#### 2-2 au の場合(iPhoneから)

「Safari」タップ⇒「ブックマーク」タップ
auお客様サポートをタップ
スクロールしてiPhone5設定ガイドをタップ
かんたん初期設定はこちら↓
⑤迷惑メールフィルターをタップ→フィルター設定画面へタップ
6auIDとパスワードを入力してログインをタップ、ログイン
アメールアドレス変更、迷惑メールフィルター、自動転送を選択
⑧迷惑メールフィルターを選択
⑨指定受信リスト設定を選択
⑩設定するを選択、次へを選択
1mobile-mail.jpを追加指定、登録

#### 3-2 Softbankの場合(iPhoneから)

アドレスの@より後ろが「i.softbank.jp」の方はこちら
①携帯電話番号でMy SoftBankログイン
②迷惑メール対策を行うを選択
③メール設定(Eメール(i)の次へを選択
④迷惑メールブロック設定の次へを選択
⑤許可/受信許可リストの変更を選択
⑥利用開始を選択
⑦受信許可リストの利用開始「次へ」を選択
⑧受信許可リストの追加を選択
mobile-mail.jpを追加指定
後方一致を選択

#### アドレスの@より後ろが「softbank.ne.jp」の方はこちら

 携帯電話番号でMy SoftBankログイン
②迷惑メール対策を行うを選択
③メール設定 (SMS/MMS)の次へを選択
④迷惑メールブロック設定の変更するを選択
⑤個別設定の個別設定はこちらを選択
⑥受信許可・拒否設定の受信許可リスト設定を選択
⑦利用設定の設定するを選択、受信許可リストにmobile-mail.jp追加 後方一致を選択⇒設定するを選択

1-3 NTT Docomo の場合(スマートフォンから)
① spモードメールアプリを起動
② メール設定/その他/メール全般の設定を選択
③詳細設定/解除
④ 認証画面でspモードパスワードを入力
⑤「迷惑メール対策画面→受信/拒否設定の設定を選択
⑥ ステップ4の受信設定を選択
⑦ 個別に受信したいドメインにmobile-mail.jpを登録

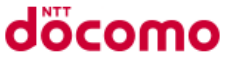

# 2-3 au の場合(スマートフォンから) ①「メールアイコン」をタップ ②設定 ③Eメール設定 ④その他の設定 ⑤迷惑メールフィルター ⑥指定受信リスト設定 ⑦設定する ⑧入力項目に mobile-mail.jpを登録

au

#### 3-3 Softbank の場合(スマートフォンから)

 ①My softbankにアクセス
②ログインはこちらからログイン
③メール設定(MMS)を選択
④迷惑メールブロック設定の変更するを選択
⑤個別設定はこちらを選択
⑥受信許可・拒否設定の受信許可リスト設定
⑦利用設定の項目で設定するを選択
⑧メールアドレスの下にある空欄に mobile-mail.jpを登録
⑨後方一致を選択

# JMOBILE個人情報更新について PC・スマホ (Android · iOS) ガラ携帯 ご利用の機種によっては、表示が異なる場合がございます。予めご了承ください。

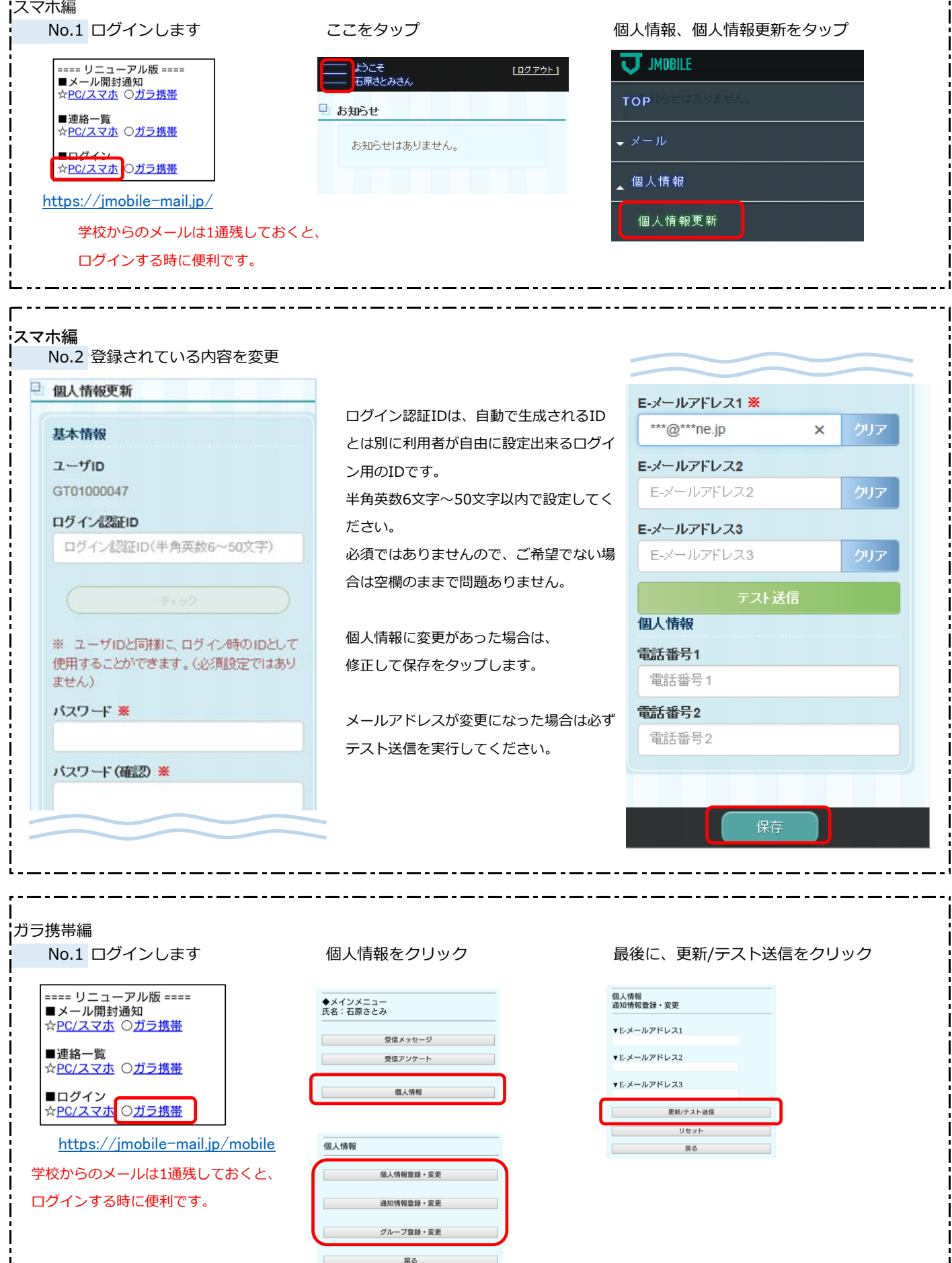

#### JMOBILE出欠席連絡について PC・スマホ (Android ・ iOS) ガラ携帯 ご利用の機種によっては、表示が異なる場合がございます。予めご了承ください。 スマホ編 No.1 ログインします ここをタップ 出欠席連絡から出欠席連絡登録をタップ <u>[ログアウト]</u> JMOBILE ==== リニューアル版 ==== ■メール開封通知 ☆<u>PC/スマホ</u> 〇<u>ガラ携帯</u> ょうここ 石原さとみ(アイフォン)さん 🕘 お知らせ TOP ■連絡一覧 ☆<u>PC/スマホ</u>○<u>ガラ携帯</u> - 災害伝言版 ■ログイン 📣 лювіцеからのお知らせ ☆<u>PC/スマホ</u> 〇<u>ガラ携帯</u> ▲出欠席連絡 ▲ メールアドレスを追加・変更したいとき https://jmobile-mail.jp/ 詳しくは、以下のマニュアルをダウンロード 出欠席連絡登録 の上、ご確認ください。 学校からのメールは1通残しておくと、 ログインする時に便利です。 スマホ編 No.2 登録をタップ 連絡内容を入力し、登録をタップ 🕒 出欠席連絡登録 出欠席連絡情報 出欠席連絡 お休みします。 金緑 ロヘルプ 午前8時以降の連絡は事務室まで直接お電 対象日 : 2018年09月04日 話ください。 ~2018年09月05日 対象日 対象日 いつから 送信日時: 2018/09/04 09:09:19 2018/09/04 備考 : 昨日から発熱しているため 送信日 送信日 明日までお休みします。 いつまで (核素 2018/09/05 理由 風邪のため 風邪のため ~ 2018年09月04日 - 2018年09月05日 時刻 お休みします。 --時---× 昨日から発熱しているため明日までお休みしま --分-~ す。 ※「時」あるいは「分」のどちらかを選択した場 合、両方選択してください。 ■出欠席連絡更新 ☆<u>PC/スマホ</u> O<u>ガラ携帯</u> 用件 お休みします。 ~ 出欠席連絡受付メールが返信されます。 備考 内容に修正がある場合には、出欠席連絡更新 昨日から発熱しているため明日までお休 を行ってください。 みします ガラ携帯編 連絡内容を入力し、登録をタップ No.1 ログインします ==== リニューアル版 ==== 出欠席連絡完了 ■メール開封通知 出欠席連絡 ☆<u>PC/スマホ</u> 〇<u>ガラ携帯</u> 出欠席連絡を受け付けました 午前8時以降の連絡は事務室まで直接お電話く ださい。 ■連絡一覧 ☆<u>PC/スマホ</u> 〇<u>ガラ携帯</u> 戻る **■ログイン** ☆<u>PC/スマホ</u>〇<u>ガラ携帯</u> いつから ✔ 09月 ✔ 04日 2018年 $\checkmark$ 風邪のため いつまで 2018年09月04日 - 2018年09月05日 https://jmobile-mail.jp/mobile ✔ 09月 ✔ 05日 2018年 ~ お休みします。 風邪のため V 出欠席連絡をクリック --時-V 昨日から発熱しているため明日までお休みしま 受信メッセージ す。 V --分--受信アンケート ■出欠席連絡更新 お休みします。 ~ ☆<u>PC/スマホ</u> O<u>ガラ携帯</u> 出欠席連絡 備考: 昨日より発熱しているため明日までお休みします。| 災害伝言板 出欠席連絡受付メールが返信されます。 内容に修正がある場合には、出欠席連絡更新 送信 個人情報 を行ってください。 戻る